## Mint Add Accounts and Update Your Data

**NOTE:** You must obtain an Online Banking login from F&M Bank to use this service. Contact us at (309) 343-7141 for assistance.

## How does it work?

Mint connects to your data through your financial institution's website. You'll enter the same credentials in Mint that you use to log into your bank's online banking webpage.

## Set up a Financial Institution Account

If you have never used Mint to connect to our bank:

- 1. Go to Mint.com and log in.
- 2. The account setup process will start automatically.

| nples: Bank of America, w | ww.capitalone360.com or FSA Direc | t Loans        |                     |             |
|---------------------------|-----------------------------------|----------------|---------------------|-------------|
| choose from these p       | popular Mint accounts:            |                |                     |             |
| CHASE 🗅                   | Bank of America                   | WELLS<br>FARGO | AMERICAN<br>DOCRESS | Capital One |
| apital                    | citi                              | usbank         | DISCOVER            | PayPal      |

- 3. Type F&M Bank New in the search field and click Search.
- 4. In the search results, click our bank name, and you will see a login screen.

| Countries and                                                 | × |
|---------------------------------------------------------------|---|
| Mint users have securely connected over 198 million accounts. |   |
| User ID<br>for your account                                   |   |
| Password<br>for your account                                  |   |
| Show password                                                 |   |
| Connect Securely Go back                                      |   |

- 5. Enter the User ID and Password you use for F&M Bank's Online Banking and click Connect Securely.
- 6. You're done! Mint will now download your account data.

To add more accounts at any time, log into Mint.com and click Accounts. Follow the prompts for each account you wish to add.